**→**BBSS

## (A)ローカル保管庫の設定が完了している場合-1

#### 製品上からの遷移

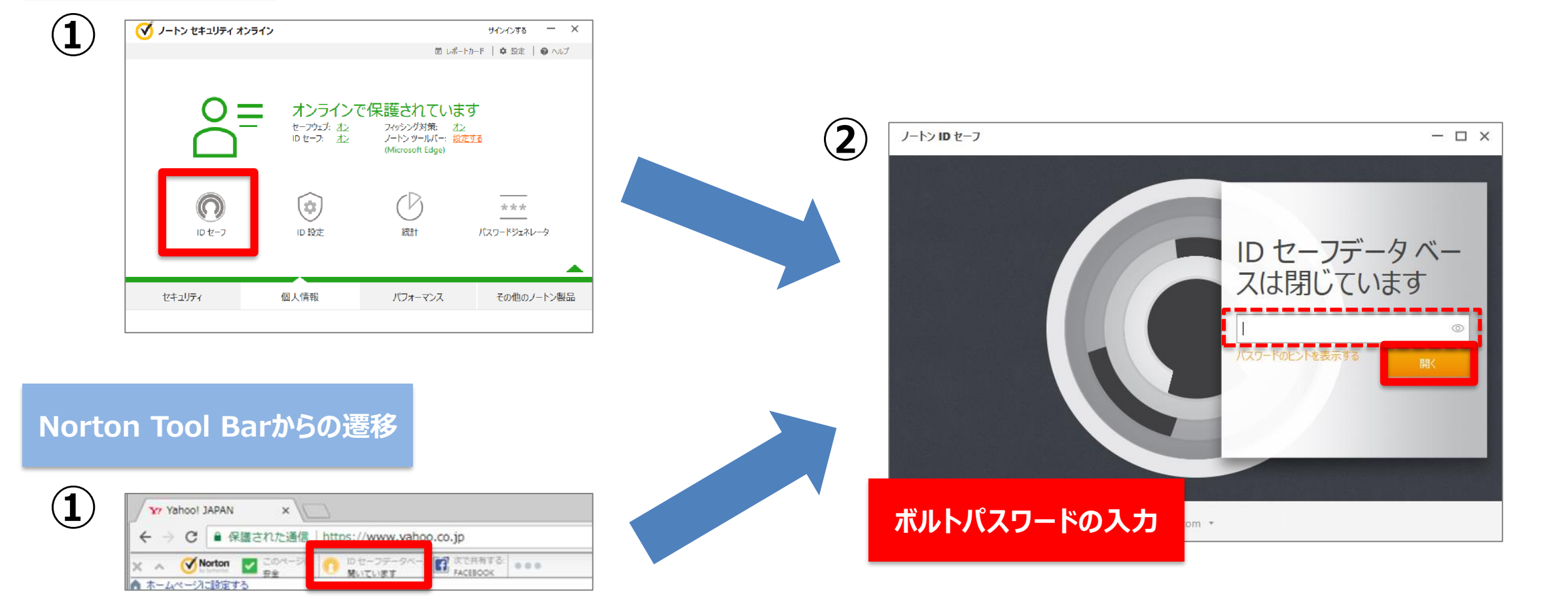

# (A)ローカル保管庫の設定が完了している場合-2

(3)

ノートンIDセーフ

メリットが得られます。

ります。 後で通知する

Norton 🕜 볩 🚺

ID セーフデータベースを変換する ローカル ID セーフデータベースを安全なオンラインの ID セーフデータベースに変換すると、次の

続行するには、ノートン アカウントにサインインするか、ノートン アカウントを作成する必要があ

統行

・サポート対象のブラウザとデバイスによる自動入力情報へのアクセス

・最新のノートン ID セーフの機能への便利なアクセス

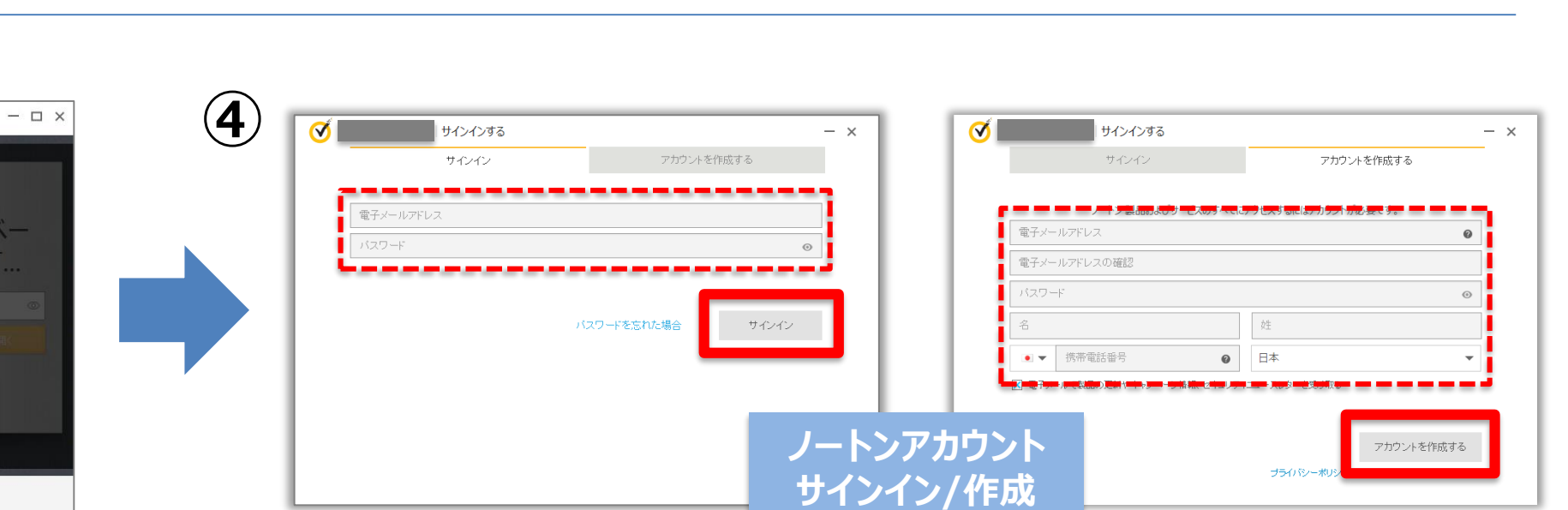

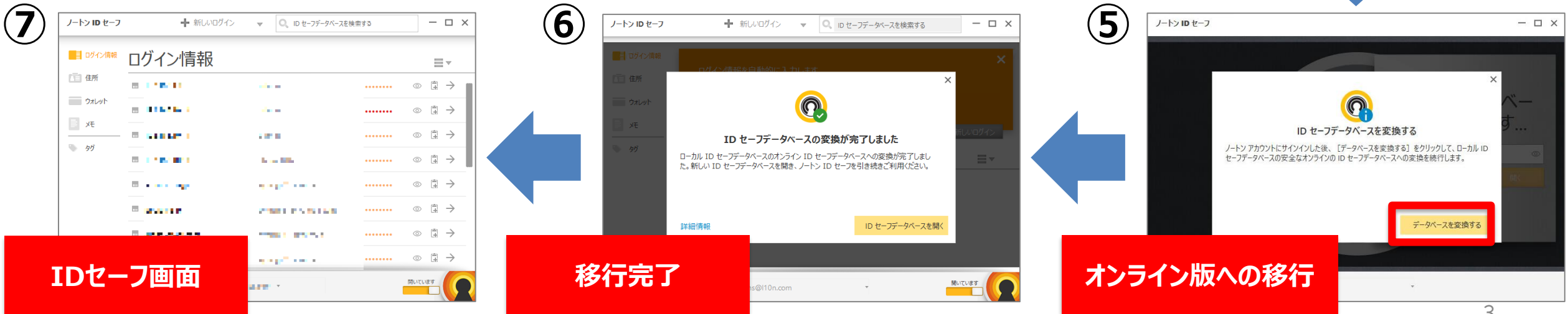

**→** BBSS

## (B)ローカル保管庫の設定が未完了の場合-1

#### 製品上からの遷移

|                      | ジ     ノートン セキュリティ オンライン     サインインする     ー     ×       箇 レポートカード     ロ 設定     ● ヘルプ                                                                                                    |                                                                                                    |                     |
|----------------------|----------------------------------------------------------------------------------------------------|----------------------------------------------------------------------------------------------------|---------------------|
|                      | オンラインで保護されています<br>セーフウェブ: 北2 フィッシング対策: 北2<br>ID セーフ: 北2 ノートシッールバー: 設定する<br>(Microsoft Edge)                                                                                                    | <u>ر-م</u> ما در-۲                                                                                                    | ×                   |
|                      | ()         ()         ()         ()         ()         ()         ()         ()         ()         ()         ()         ()         ()         ()         ()         ()         ()         ()         ()         ()         ()         ()         ()         ()         ()         ()         ()         ()         ()         ()         ()         ()         ()         ()         ()         ()         ()         ()         ()         ()         ()         ()         ()         ()         ()         ()         ()         ()         ()         ()         ()         ()         ()         ()         ()         ()         ()         ()         ()         ()         ()         ()         ()         ()         ()         ()         ()         ()         ()         ()         ()         ()         ()         ()         ()         ()         ()         ()         ()         ()         ()         ()         ()         ()         ()         ()         ()         ()         ()         ()         ()         ()         ()         ()         ()         ()         ()         ()         ()         ()         ()         ( | 新しい ID セーフ<br>ID セーフパスワー                                                                                                    | データベースの作成:<br>-ド    |
|                      | セキュリティ 個人情報 パフォーマンス その他のノートン製品                                                                                                    | いっていため、日本のパントではなたすの<br>必要がわゆります。これにより、最高レベルのセキュリティ対<br>策が講じられます。シマンテック社がバスワードを保管する<br>ことはないため、シマンテック社はパスワードを回復できませ<br>ん。このため、ID セーフパスワードは絶対に忘れないでく<br>ださい。 | <ul> <li></li></ul> |
| Norton Tool Barからの遷移 |                                                                                                    |                                                                                                    |                     |
|                      | Yr Yahoo! JAPAN ×                                                                                                    | ボルトパスワードの設定                                                                                                    |                     |

**→**BBSS

### (B)ローカル保管庫の設定が未完了の場合-2

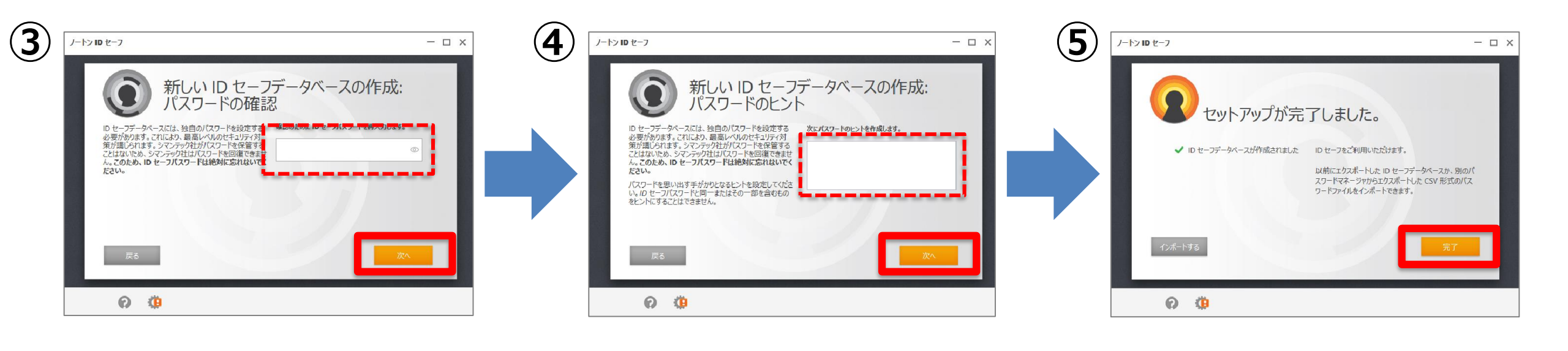

**→** BBSS

# (B)ローカル保管庫の設定が未完了の場合-3

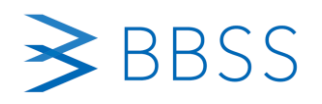

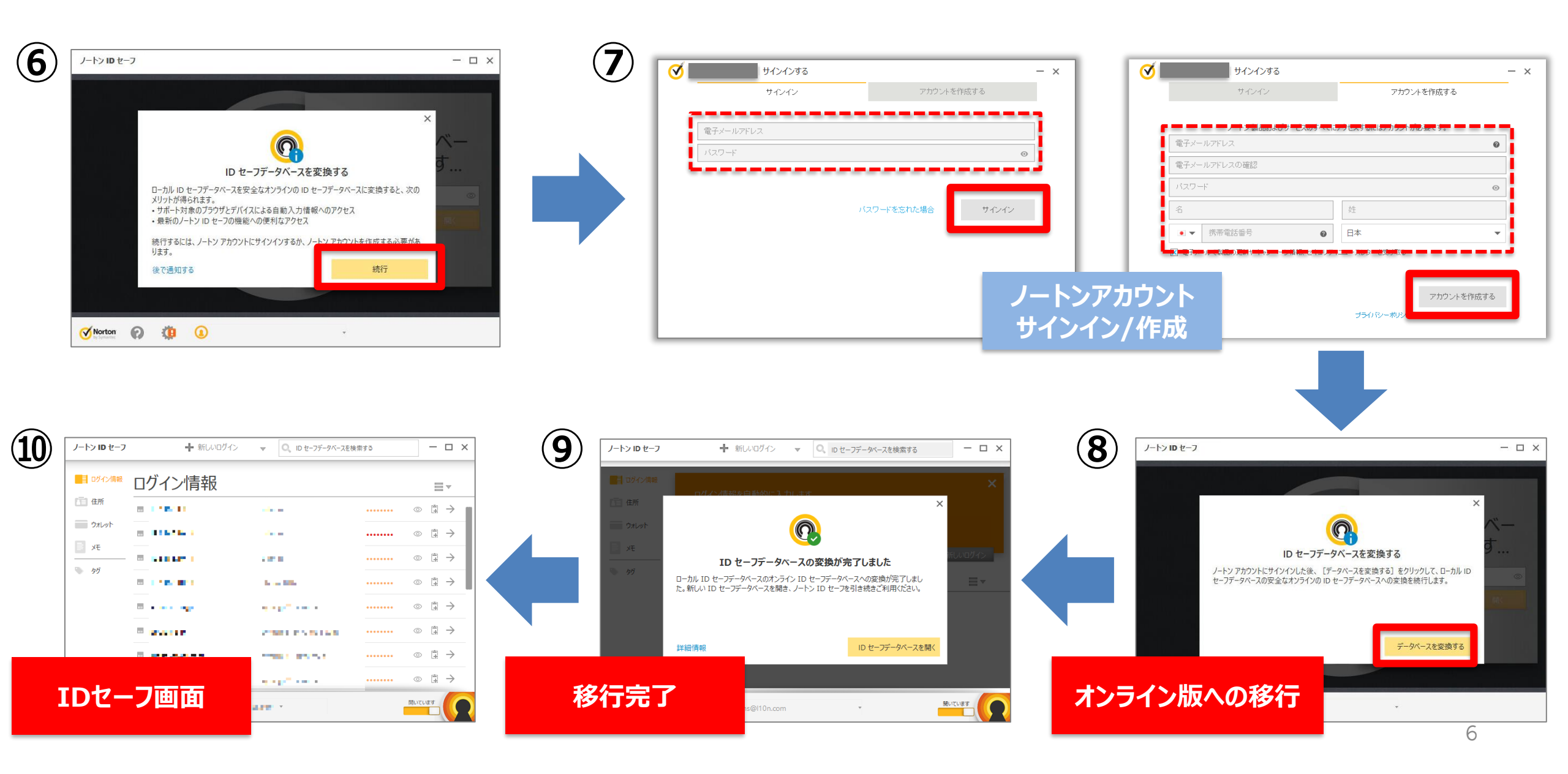